# Blackboard Learn: How to Grade an Assignment offline?

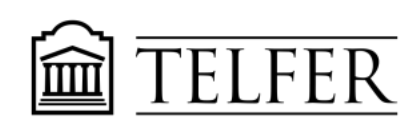

CONNECTS YOU TO WHAT MATTERS

For assignments submitted using the Blackboard Assignment tool, you can mark it offline by downloading all the assignments in your computer and open it with Word or Adobe Acrobat.

# Learning outcomes

After following the steps in this document, you will be able to:

- Download all the assignments in your computer
- Grade the assignment offline
- Upload the assignment in Blackboard and give a feedback

#### Accessing the Grade Assignment Page

1) When students submit assignments, you can access them directly from the **Full Grade Center** under the **Grade Centre** tab:

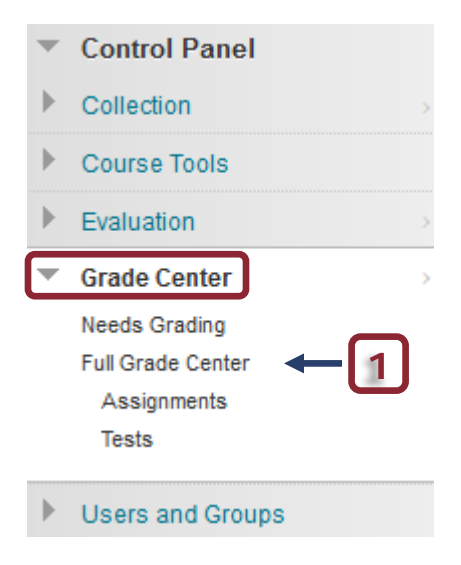

- 2. Click the assignment column's **Action link** to access the contextual menu.
- 3. Select Assignment File Download.

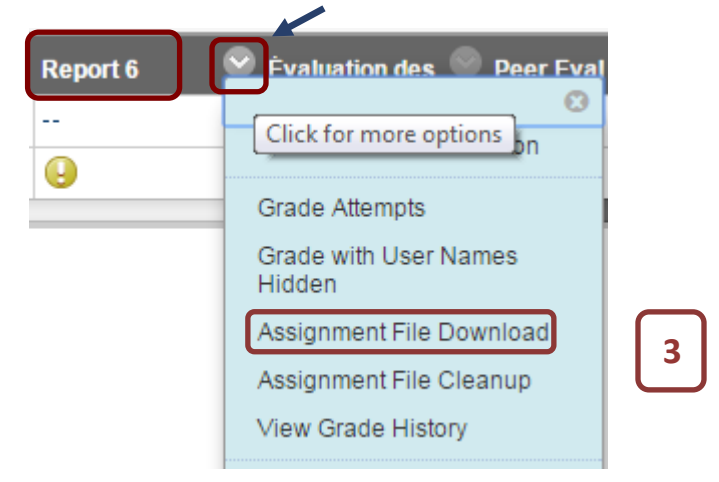

- 4. On the **Download Assignment** page, select the student submissions to download, or **select the check box in the header bar** to choose all available submissions.
- 1. Select Users

|   | 💽 Name 🛆    |               | Date                      |                |
|---|-------------|---------------|---------------------------|----------------|
| 4 | 💽 Kane, Abo | Jul H. (DEMO) | Monday, November 10, 2014 | 2:53:41 PM EST |

- 5. Click Submit.
- 6. On the next **Download Assignment** page, click the **Download assignments now** link.

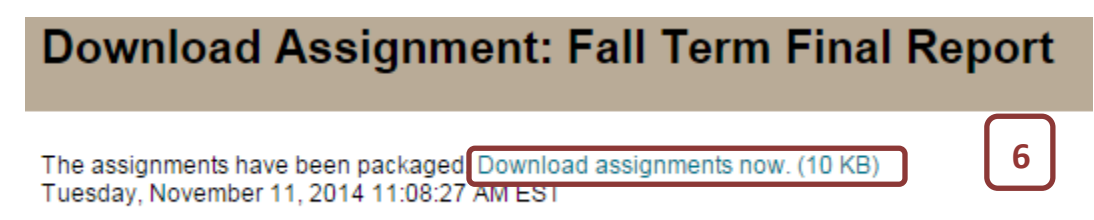

- 7. In the pop-up window, select **Save File** and click **OK**.
- 8. Browse to the location where you want to download the file, and then click **Save**.
- 9. To return to the Grade Center, click OK on the Download Assignment page.

Note: When using the Assignment File Download function, Usernames are included automatically in the file names for easy identification. However, files downloaded one by one from the Grade Assignment page will not include the usernames. To avoid confusion, Instructors should specify that Students use a detailed file name that includes their name and last name (Name\_LastName\_Exam1.pdf) when submitting assignments.

If a Student has added an attachment, the downloaded zipped file may contain two files for each student: the attached file as well as a file produced by the Grade Center that contains information about the submission and any information that the Student provided in the Text Editor or Comment areas of the assignment. Both files will have the Student's Username included in the file name for easy identification.

## After reviewing submissions offline

# Upload the files

After reviewing submissions offline, you can provide grades and comments in the Grade Center. You will have to upload files for each student.

1) Go back to the Grade Center, click Needs for Grading.

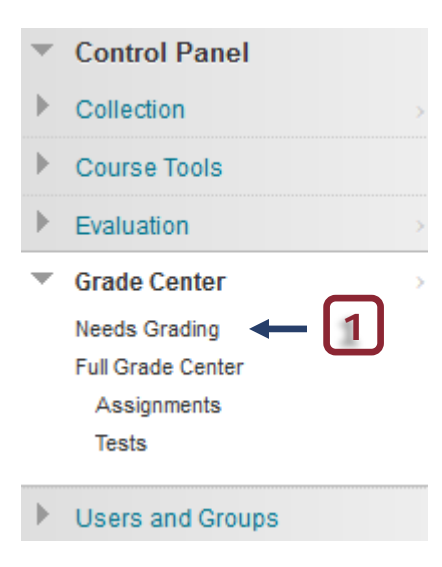

2) All the assignments submitted are regrouped by category. You can **grade all the assignments** submitted at once or select them by item (name) or users (students). As soon as these assignments are graded, they are removed from the list.

| Grade All                       | ←2                                 |                                                    |                               |
|---------------------------------|------------------------------------|----------------------------------------------------|-------------------------------|
| Category<br>Assignment <b>▼</b> | Item User<br>All Items ▼ All Users | Date Submitted<br>▲ Any Date ▼<br>Enter dates as m | Go<br>um/dd/yyyy              |
| 3 total items to grade.         |                                    |                                                    |                               |
| Category                        | Item Name                          | User Attempt                                       | Date Submitted 🛆              |
| Assignment                      | Report 4                           | Abdul H. (DEMO) Kane                               | December 12, 2014 12:02:27 PM |
| Assignment                      | Report 5                           | Abdul H. (DEMO) Kane                               | December 12, 2014 12:02:37 PM |
| Assignment                      | Report 6                           | Abdul H. (DEMO) Kane                               | February 9, 2015 10:35:52 AM  |

3) If you select directly an assignment, you will be able to grade all the students who have submitted the same assignment. You can **grade all users** or **grade with Uses Names Hidden**.

| Category   | Item Nam | ie Us                                             | er Attempt         |
|------------|----------|---------------------------------------------------|--------------------|
| Assignment | Report 4 | - 3 Ab                                            | dul H. (DEMO) Kane |
| Assignment | Report 5 | Grading actions for Report<br>Grade All Users (1) | 4)                 |
|            |          | Grade with User Names<br>Hidden (1)               |                    |

4) If you click directly on a student name, you will be able to evaluate the student's attempt.

| Category   | Item Name | User Attempt         |     |
|------------|-----------|----------------------|-----|
| Assignment | Report 4  | Abdul H. (DEMO) Kane | - 4 |

# Note: You can also access the Grade Assignment page from the Full Grade Centre.

1) Place the mouse over a specific cell and click on the button. In the drop down menu, select **View Grade Details** or select **Attempt**.

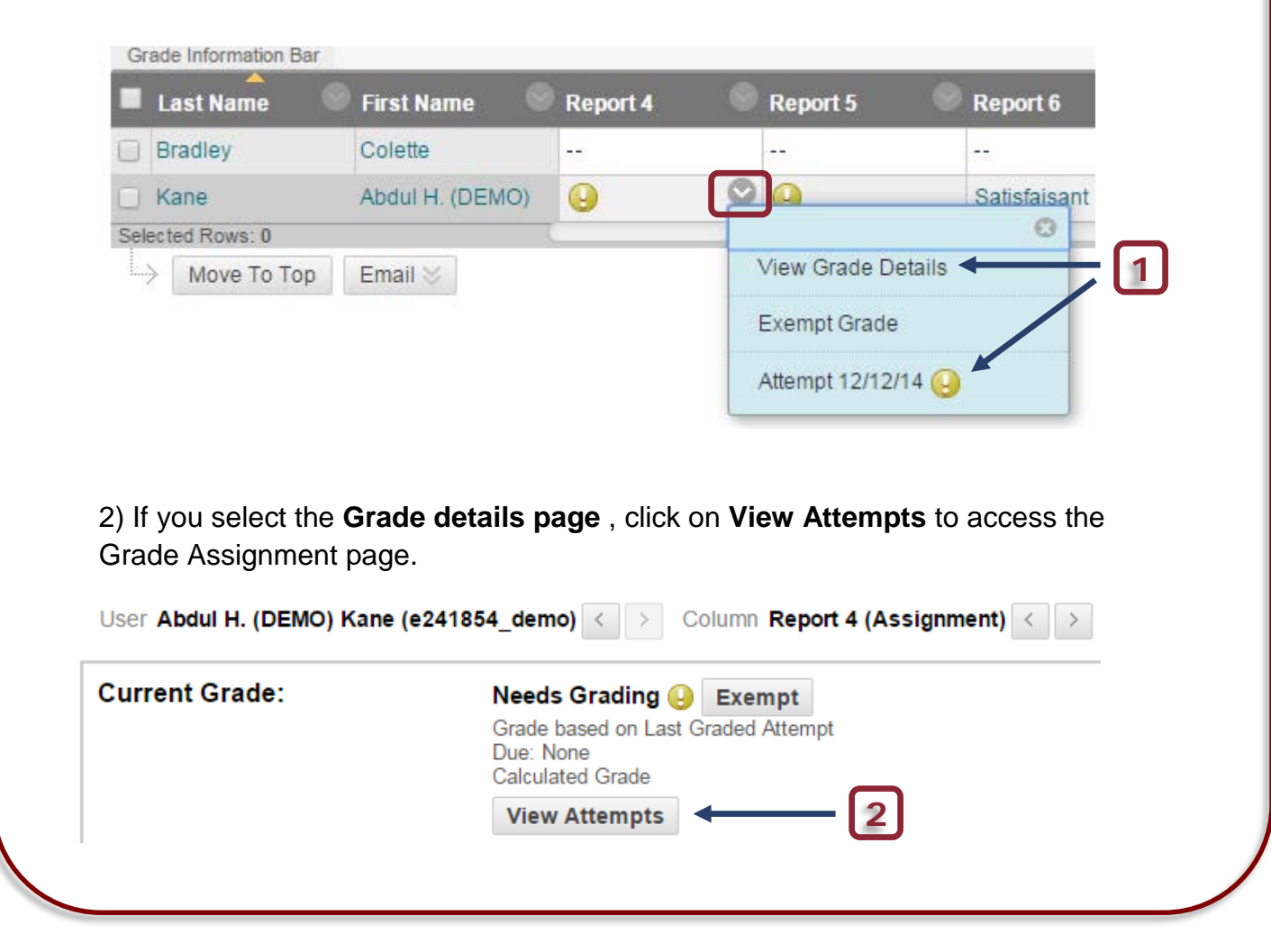

1) You can move from one assignment to another one (see below).

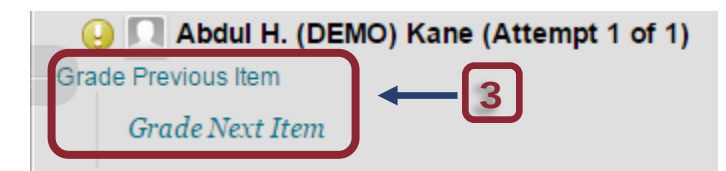

4) Click directly on the pen to enter a grade.

| Assignment Details 🗸                                                                                                    |            | > "  |
|----------------------------------------------------------------------------------------------------|------------|------|
| GRADE<br>LAST GRADED ATTEMPT                                                                                                    | 1          | /100 |
| ATTEMPT<br>2/9/15 10:35 AM                                                                                                    |            | /100 |
| SUBMISSION          My submitted Assignment.d         COMMENTS         Abdul H. (DEMO) Kane         2/9/15 10:35 AM         It was easy! | <u>ocx</u> | *    |

#### 5) Save the grade.

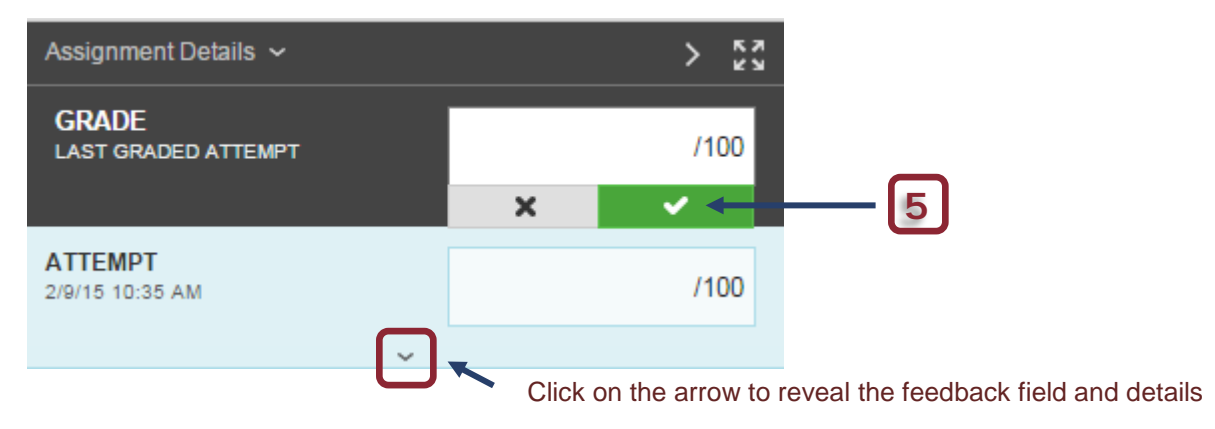

| Assignment Details 🗸                                                          | > "                |                                                                                                    |
|-------------------------------------------------------------------------------|--------------------|----------------------------------------------------------------------------------------------------|
| GRADE<br>LAST GRADED ATTEMPT                                                  | . /100             |                                                                                                    |
| ATTEMPT<br>12/12/14 12:02 PM                                                  | 100/100            | Grade given for the attempt.                                                                                 |
| FEEDBACK TO LEARNER                                                           |                    |                                                                                                    |
| <u>Graded_assignment_Abdul_Kane</u><br><u>Rubrics.docx</u><br>Etcellent work! | <u>e.docx</u><br>◀ | You can provide students with general feedback regarding the assignment and attach the files graded offline. |
|                                                                               | h.                 |                                                                                                    |
| Cancel                                                                        | Save Draft Submit  | <ul> <li>Submit to complete the grading. The grade and files will be available to</li> </ul>                 |
| SUBMISSION           This is my report-Abdul-Kane                             | e-coop.docx 🛓      | students.                                                                                                    |

You should see this message :

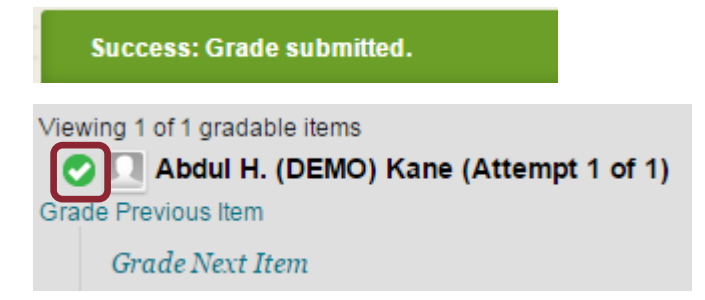

# This is what the students will see in "My grades" :

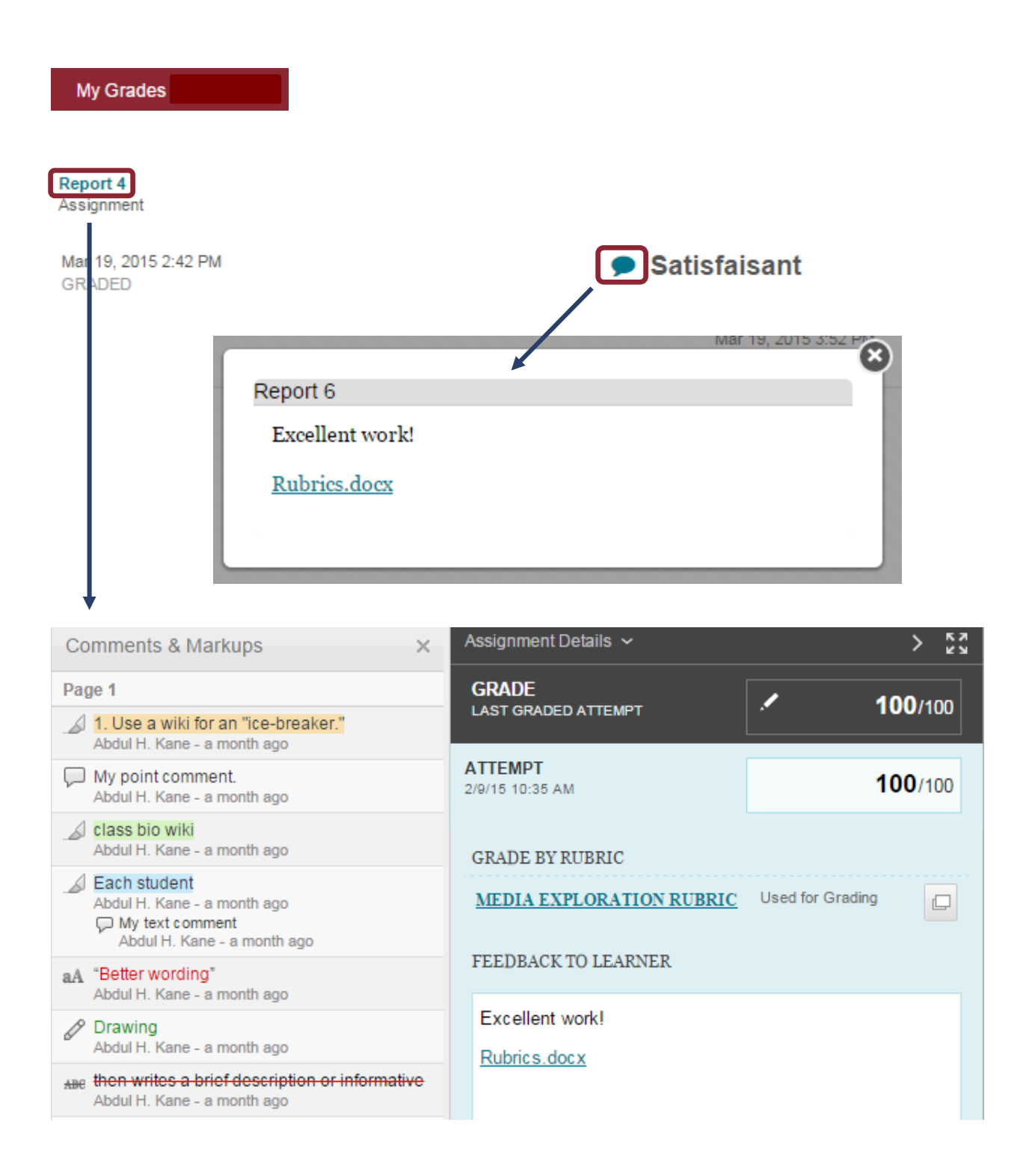

### Need help?

Abdul Kane Instructional Designer Desmarais hall, Office 5128 (613) 562-5800 (8639) abdul.kane@telfer.uOttawa.ca Or Call : 613) 562-5800 (6555) Centre for Mediated Teaching and Learning Vanier Hall, room 1022 136, Jean-Jacques Lussier Ottawa ON K1N 6N5 <u>Computer Assistance Request Form</u> (Choose Blackboard/Virtual Campus in the menu)